## MiSiS – My Integrated Student Information System Student Support Enter and View Prior Interventions

The MiSiS application allows teachers and other authorized staff to document interventions for incidents that have occurred, which do not warrant submitting a referral, and **do not** need actions to be taken by an Administrator/Designee. This input screen includes prior interventions which may later be liked to a submitted referral.

This job aid will walk the user through the processes of entering and viewing prior interventions through the **Teacher's portal**.

**Step 1** Log into MiSiS at <u>https://misis.lausd.net/start</u>, using your single sign-on (SSO) account.

\*\* Schools with multiple locations housed at the same site will access each location separately.

**Step 2** From the Class Roster page, click the Action button for a particular student to view a list of available options.

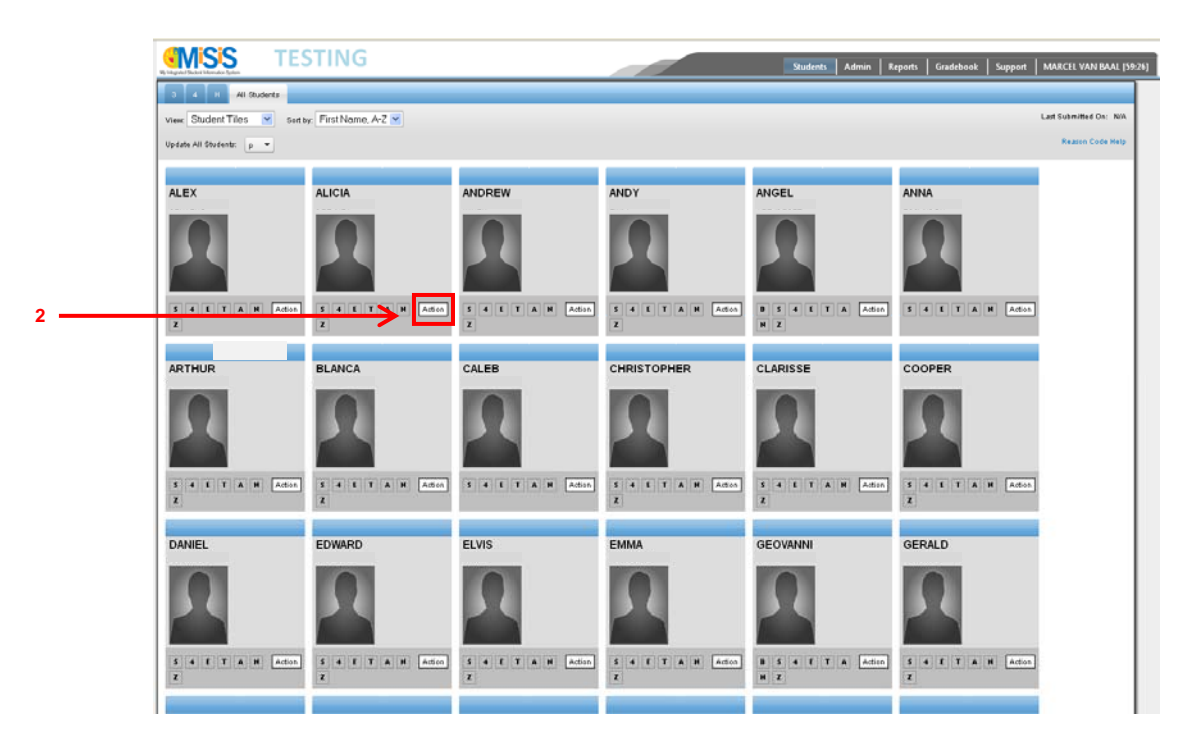

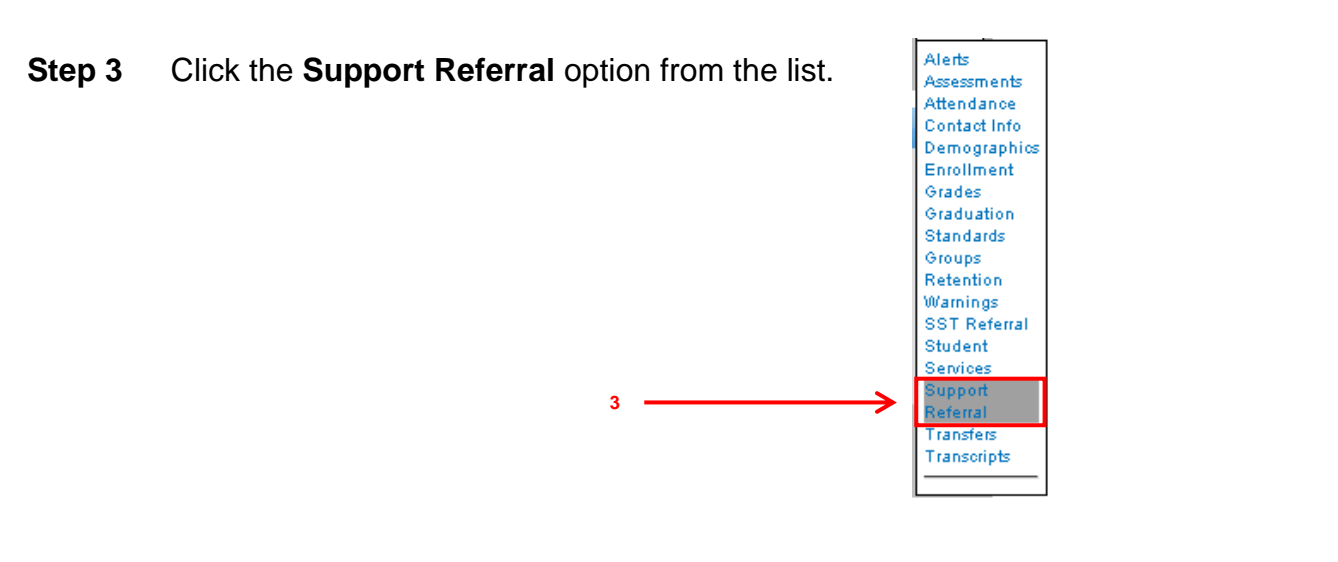

\*\* The **Student Profile** screen displays, with the *Support* option highlighted.

| Contact Log               | Student Code:<br>School:<br>Grade:<br>ELD Lavel:<br>Gender:<br>DOB:<br>HLS Date: | 010203X<br>'ANY LAU<br>11<br>F<br>02/23/199 | 111<br>JSD SCHOOL<br>97 | 44<br> | 5 4 E<br>Z | TAN      | Emergency<br>1.<br>2.<br>Guardian Inf<br>(P)<br>(2)<br>(3)<br>Alerts:<br>View all Aler | Contact:<br>ormation: |                          |                    |         |
|---------------------------|----------------------------------------------------------------------------------|---------------------------------------------|-------------------------|--------|------------|----------|----------------------------------------------------------------------------------------|-----------------------|--------------------------|--------------------|---------|
| Enrollment<br>View Referr | Attenda                                                                          | nce                                         | Academics               | Sup    | port       | Services | Census                                                                                 | Miscella              | neous                    | -                  |         |
| + Add new                 | record                                                                           |                                             |                         |        |            |          |                                                                                        |                       |                          |                    |         |
| Referral Dat<br>ID Dat    | e/Time Refera                                                                    | al Reason(s)                                |                         |        |            | Action   | (s) Taken                                                                              | Formal<br>Discipl     | Follow-up<br>ne Required | Follow-<br>Resolve | up<br>d |
| 142597 03/                | 25/2014 Caree<br>28.07                                                           | r Planning                                  |                         |        |            |          |                                                                                        |                       | No                       | Na                 |         |
|                           |                                                                                  |                                             |                         |        |            |          |                                                                                        |                       |                          |                    |         |

**Step 4** Click the **maximize** button at the upper right corner of the window to view a full screen.

| ALICIA      |                                                                                  |                                                        |                  |                                                                                                    | <u> </u> |
|-------------|----------------------------------------------------------------------------------|--------------------------------------------------------|------------------|----------------------------------------------------------------------------------------------------|----------|
| Contact Log | Student Code:<br>School:<br>Grade:<br>ELD Level:<br>Gender:<br>DOB:<br>HLS Date: | 010203X11<br>ANY LAUSD SCHOOL<br>11<br>F<br>02/23/1997 | S 4 E T A N<br>Z | Emergency Contact:<br>1.<br>2.<br>Guardian Information:<br>(P)<br>(2)<br>(3)<br>Alerts:<br>View all Alerts | -        |

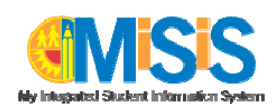

| Step 5 | Hover the mouse over the <i>Support</i> option and click <b>Prior</b><br>Interventions. (It may be necessary to click in any open | Su | pport                    |
|--------|----------------------------------------------------------------------------------------------------|----|--------------------------|
|        | space on the screen to collapse the drop-down list.)                                                                              |    | Counseling Comm.         |
|        | 5                                                                                                    |    | Prior Interventions      |
|        |                                                                                                    |    | Referrals                |
|        |                                                                                                    |    | SST Referral             |
|        |                                                                                                    |    | Social Adjustment Report |

**Step 6** Click the + Add new record link to add a new intervention entry.

|   | 📰 Student Profil    | e                                                                                                  |                                     |            |                   |                                                                                                    |                        |                 | S 6       |  |
|---|---------------------|----------------------------------------------------------------------------------------------------|-------------------------------------|------------|-------------------|----------------------------------------------------------------------------------------------------|------------------------|-----------------|-----------|--|
|   | ALICIA              |                                                                                                    |                                     |            |                   |                                                                                                    |                        |                 |           |  |
|   | Contact Log         | Budent Code: 010<br>Bohool: ANY<br>Drade: 11<br>ELD Levrel:<br>Bender: F<br>008: 02/2<br>ILS Date: | 203X111<br>Y LAUSD SCHOOL<br>3/1997 | S 4 E<br>Z | TAN               | Emergency Contact:<br>1.<br>2.<br>Guardian Information:<br>(P)<br>(22)<br>(23)<br>Alerts:<br>View all Alerts |                        |                 |           |  |
|   | Enrollment          | Attendance                                                                                         | Academics                           | Support    | Services          | Census                                                                                                    | Miscellaneous          |                 |           |  |
|   | View Intervent      | tions                                                                                              |                                     |            |                   |                                                                                                    |                        |                 |           |  |
| 6 | + Add new rec       | cord                                                                                               |                                     |            |                   |                                                                                                    |                        |                 | 🗢 Refresh |  |
|   | Date/Time           | Locat                                                                                              | tion/Context                        | Interve    | ntion(s) Provided |                                                                                                    | Intervention Reason(s) | Last Updated By |           |  |
|   | rea records to disp | nay.                                                                                               |                                     |            |                   |                                                                                                    |                        |                 |           |  |
|   |                     |                                                                                                    |                                     |            |                   |                                                                                                    |                        |                 |           |  |
|   |                     |                                                                                                    |                                     |            |                   |                                                                                                    |                        |                 |           |  |

\*\* All required fields are represented by the <u>**Red**</u> <u>**Asterisk**</u>.

\*\* The **Date** and **Time** fields are defaulted to the current date and time according to the computer settings. *These fields are required and should represent the date and time the incident occurred.* Users can click and type over the default data, or the icons can be used. The next few steps will demonstrate using the calendar and clock icons.

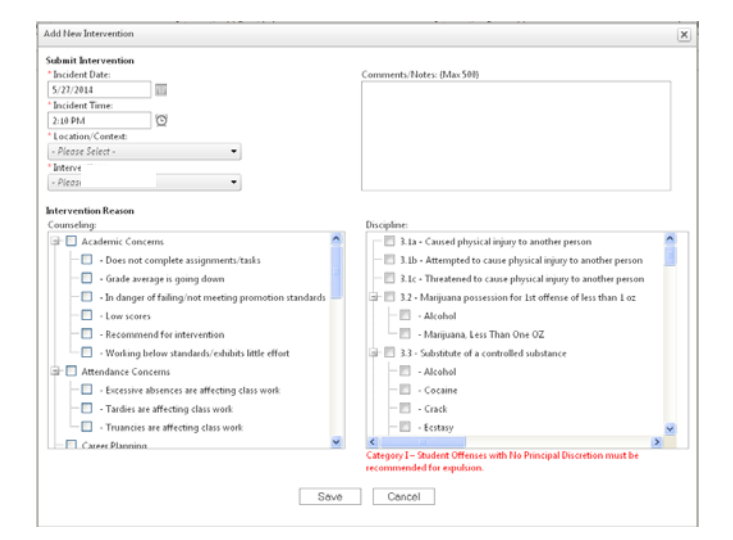

- Step 7 To change the date, click the calendar icon III.
- **Step 8** Click the desired date from the date picker to change.

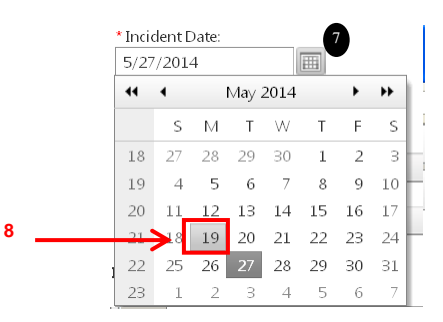

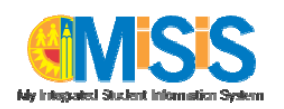

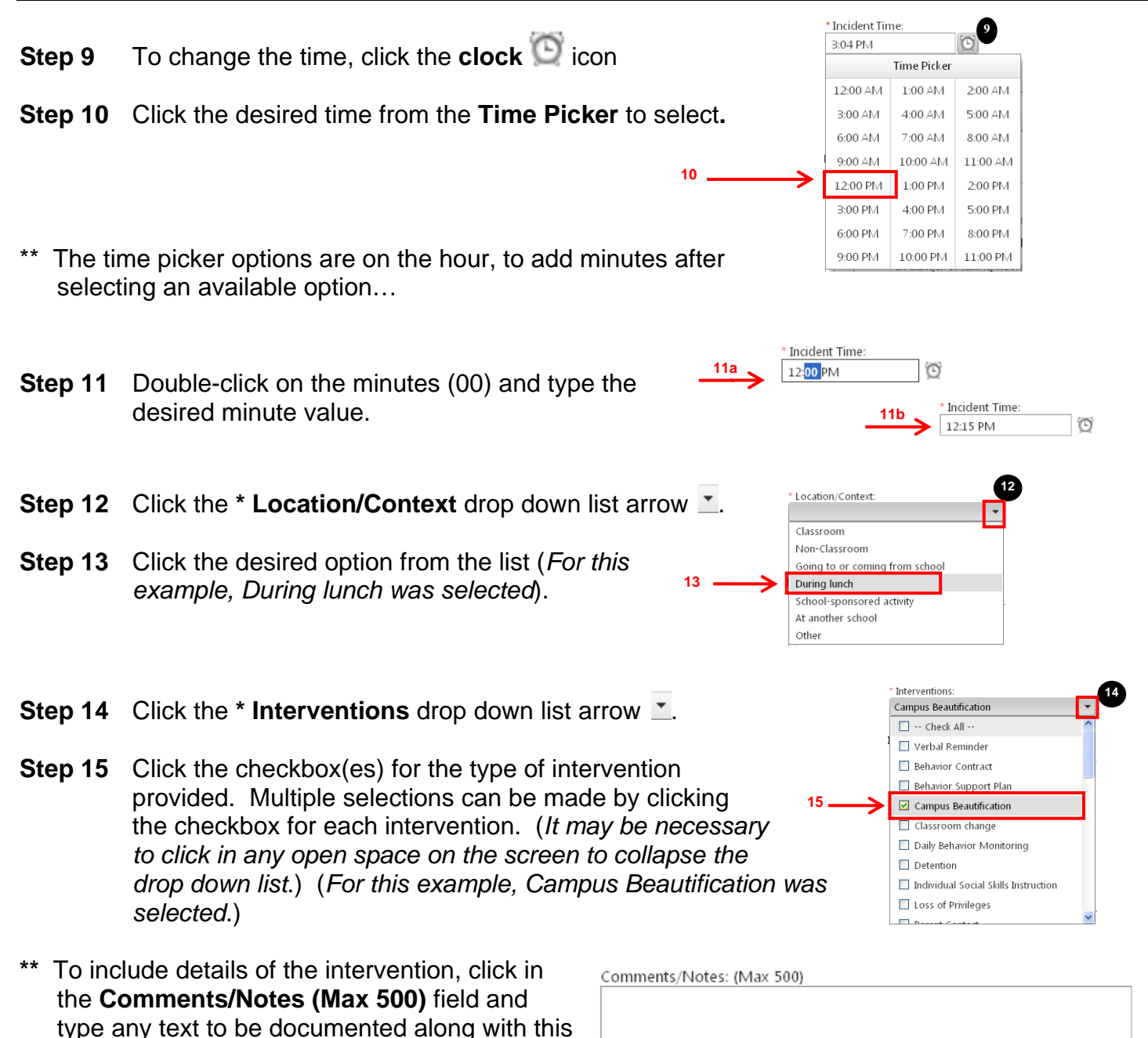

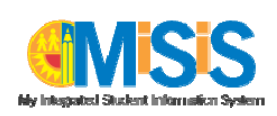

particular intervention submittal.

\*\* Interventions may be entered for either a Counseling -or- a Discipline reason, but not both at the same time.

Intervention Reason

Some *parent* Intervention Reasons listed will have *child* list options available. MiSiS will automatically display the lists in an expanded view.

| ounseling: |                                                        | Discipline:                                                      |
|------------|--------------------------------------------------------|------------------------------------------------------------------|
| 🖿 🗖 Aca    | demic Concerns                                         | 🔚 🔲 3.1a - Caused physical injury to another person              |
| 🗖          | - Does not complete assignments/tasks                  | 🔲 3.1b - Attempted to cause physical injury to another person    |
| 🗖          | - Grade average is going down                          | 3.1c - Threatened to cause physical injury to another person     |
| 🗖          | - In danger of failing/not meeting promotion standards | 🚔 🔲 3.2 - Marijuana possession for 1st offense of less than 1 oz |
| 🗖          | - Low scores                                           | - Alcohol                                                        |
| 🗖          | - Recommend for intervention                           | 🛄 🗧 - Marijuana, Less Than One OZ                                |
| ····· 🗖    | - Working below standards/exhibits little effort       | 🚽 🔲 3.3 - Substitute of a controlled substance                   |
| l- 🗖 Att   | ndance Concerns                                        | 🔲 - Alcohol                                                      |
| 🗖          | - Excessive absences are affecting class work          | 🖸 - Cocaine                                                      |
| 🗖          | - Tardies are affecting class work                     | 🔲 - Crack                                                        |
|            | - Truancies are affecting class work                   | - Ecstasy                                                        |
| 🗖 Car      | eer Planning                                           |                                                                  |
|            |                                                        |                                                                  |

## Selecting an Intervention Reason:

<u>Counseling</u> – if the desired option has a parent to child relationship, click the checkbox for the child <u>first</u> (ex. Grade average is going down), *then* select the parent (ex. Academic Concerns).

<u>Discipline</u> – if the desired option has a parent to child relationship, clicking the child <u>first</u> (ex. Alcohol) will trigger the system to automatically select the parent (Substitute of a controlled substance).

Step 16 Click the Alcohol checkbox under the Discipline area.

| ** Once a selection is made for the<br>Counseling Intervention Reason,<br>the Discipline options will become<br>unavailable, and vise versa. | Intervention Reason Counseling:  Academic Concerns  Concerns  Conc | Discipline:<br>3.1a - Caused physical injury to another person<br>3.1b - Attempted to cause physical injury to another person<br>3.1c - Threatened to cause physical injury to another person<br>3.1c - Threatened to cause physical injury to another person<br>4.1cohol<br>4.1cohol<br>5.1cohol<br>6.1cohol<br>6.1cohol<br>7.1cohol<br>7.1cohol |
|----------------------------------------------------------------------------------------------------|----------------------------------------------------------------------------------------------------|----------------------------------------------------------------------------------------------------|
| Step 17 Click the Save button.                                                                                                    | Save                                                                                                    | Category I – Student Offenses with No Principal Discretion must be recommended for expulsion. Cancel                                                                                                    |
| ** A chronological log of entries will<br>display.                                                                                           | Student Profile          ALICIA         Student Code         Otop:         Contact Log         Dob:         Dob:         023/110         Student Code         Otop:         Op:         HLS Date:                                                                                                    | I E T A H Emergency Contact:<br>2.<br>Guardian Information:<br>(P)<br>(2).<br>(3).<br>View all Alorts                                                                                                    |
|                                                                                                    | Enrollment         Attandance         Academic         Support         Services           View Interventions                                                                                                    | Censor Miscollensous Letters<br>Censor Reason(s)<br>133 - Solotate of a costrolled substance<br>- Alcohol                                                                                                    |

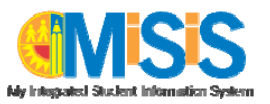

## To Edit and/or View an Intervention Record

## Follow steps 1 thru 5 located at the beginning of this document.

- \*\* When the View Interventions window opens, it will display a chronological log of entries.
- Step 6 To edit and/or view an entry, click the Edit 🖍 icon for the desired intervention

| Student Profile                  |                                                                              |                                                    |                |          |                                           |                                                             |                                       |                     |         | E  |
|----------------------------------|------------------------------------------------------------------------------|----------------------------------------------------|----------------|----------|-------------------------------------------|-------------------------------------------------------------|---------------------------------------|---------------------|---------|----|
| Contact Log                      | tudent Code:<br>chool:<br>irade:<br>LD Level:<br>ender:<br>iOB:<br>ILS Date: | 010203X111<br>ANY LAUSD S<br>11<br>F<br>02/23/1997 | CHOOL          | Z        | M & T 3 4                                 | Eme<br>1.<br>2.<br>Gua<br>(P)<br>(2)<br>(3)<br>Aler<br>View | rgency Contact:<br>Idian Information: |                     |         |    |
|                                  |                                                                              |                                                    |                |          |                                           | Aler<br>View                                                | ts:<br>/ all Alerts                   |                     |         |    |
| Enrollment A                     | ittendance                                                                   | Academics                                          | Support        | Services | Census                                    | Miscellaneous                                               | Letters                               |                     |         |    |
| iew Interventions                |                                                                              |                                                    |                |          |                                           |                                                             |                                       |                     |         |    |
| + Add new record                 |                                                                              |                                                    |                |          |                                           |                                                             |                                       |                     | P Refre | sh |
|                                  | Location/Con                                                                 | text Intervent                                     | on(s) Provided |          | Intervention Reason(s                     |                                                             |                                       | Last Updated By     |         |    |
| Date/Time                        |                                                                              |                                                    |                |          |                                           |                                                             |                                       |                     | _       | _  |
| Date/Time<br>05/28/2014 10:00.00 | Classroom                                                                    | Verbal i                                           | teminder       |          | Academic Concerns<br>• Grade average is g | oing down                                                   |                                       | YORELL LEON [45280] | -       | •  |

- \*\* When the Edit Intervention window displays, both Counseling and Discipline options are available for selection. Interventions may be entered for either a Counseling -or- a Discipline reason, but not both at the same time.
- \*\* Once an edit is made to the Counseling Intervention Reason, the Discipline options will become unavailable, and vise versa.

| Submit Intervention<br>* Incident Date:                    | Comments/Flotes: (Max 500)                                                                                     |  |  |  |  |  |  |
|------------------------------------------------------------|----------------------------------------------------------------------------------------------------|--|--|--|--|--|--|
| 5/28/2014 Im Invalid Date!                                 | Student was informed that their grade average is dropping                                                      |  |  |  |  |  |  |
| Incident Time:                                             | The second second second second second second second second second second second second second second second s |  |  |  |  |  |  |
| 10:00 AM                                                   |                                                                                                    |  |  |  |  |  |  |
| Location/Context:                                          |                                                                                                    |  |  |  |  |  |  |
| Classroom +                                                |                                                                                                    |  |  |  |  |  |  |
| Verbal Reminder                                            |                                                                                                    |  |  |  |  |  |  |
|                                                            |                                                                                                    |  |  |  |  |  |  |
| intervention Reason                                        |                                                                                                    |  |  |  |  |  |  |
| Counseling:                                                | Discipline:                                                                                                    |  |  |  |  |  |  |
| Academic Concerns                                          | 👘 📰 3.1a - Caused physical injury to another person 🖉                                                          |  |  |  |  |  |  |
| Does not complete assignments/tasks                        | - 🗐 3.1b - Attempted to cause physical injury to another person                                                |  |  |  |  |  |  |
| - 🗹 - Grade average is going down                          | 👘 🗐 3.1c - Threatened to cause physical injury to another person 🚽                                             |  |  |  |  |  |  |
| - 🔲 - In danger of failing not meeting promotion standards | 🕸 🛅 3.2 - Marijuana possession for 1st offense of less than 1 oz                                               |  |  |  |  |  |  |
| - Low scores                                               | - E - Alcohol                                                                                                  |  |  |  |  |  |  |
| Recommend for intervention                                 | - 🗇 - Marjuana, Less Than One OZ                                                                               |  |  |  |  |  |  |
| Working below standards/exhibits little effort             | 3.3 - Substitute of a controlled substance                                                                     |  |  |  |  |  |  |
| Attendance Concerns                                        | - E + Alcohol                                                                                                  |  |  |  |  |  |  |
| Excessive absences are affecting class work                | - E - Cocaine                                                                                                  |  |  |  |  |  |  |
| Tardies are affecting class work                           | - 🗉 - Cradk                                                                                                    |  |  |  |  |  |  |
|                                                            | - Ecstasy                                                                                                    |  |  |  |  |  |  |
| <ul> <li>Truancies are affecting class work</li> </ul>     |                                                                                                    |  |  |  |  |  |  |

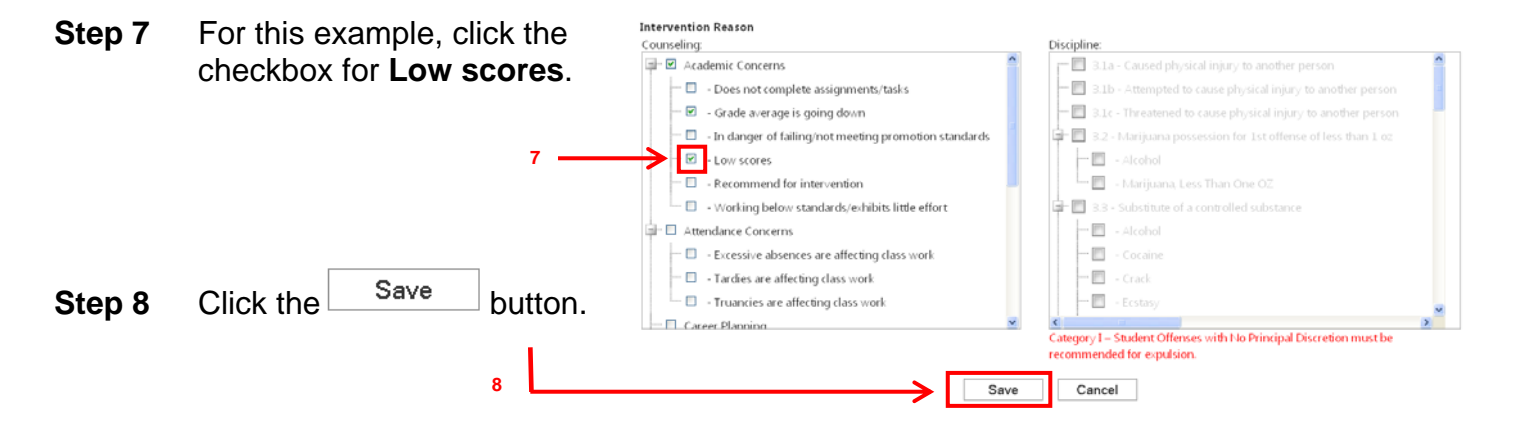

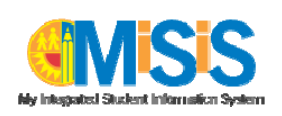